## Adding Formulas to Searches

Alchemer Dashboard is currently waitlist only. Visit this page to learn more about Dashboard or join the waitlist!

You can add a formula directly within a search. Some common reasons for using a formula in a search are to perform mathematical functions, check for and replace null values, or add conditional logic.

To create a formula in a search:

1. Start a new search, or choose an existing Chart to edit.

2. Open the Data panel from the upper-right corner if it is not open, navigate to the **Category** or A **to Z** view, click + Add, and select Formula. If the new chart experience is off in your environment, select the **more options** icon in the upper-right side of the table, and select **Add formula**.

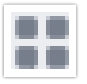

- Category View Icon

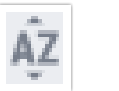

- A to Z View

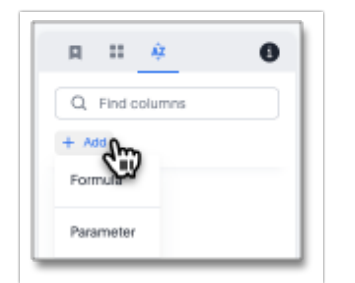

3. Name and enter your formula in the Formula Editor. The new Formula Editor supports multi-line wrapping of long formulas. To continue the formula on a new line, press **Enter** or **return** on your keyboard. The Editor displays suggestions after you enter at least one character.

| Formula Editor       |             |
|----------------------|-------------|
| Profit               | • ?         |
| 1 Sales - Cost       |             |
|                      |             |
|                      |             |
|                      |             |
|                      |             |
|                      |             |
|                      |             |
|                      |             |
| No errors in formula |             |
|                      |             |
|                      | Cancel Save |

Formula elements are color-coded by type and can include the formula operators and functions (blue), the names of columns (purple), the names of Parameters (green), and/or constants (black).

4. You can see a list of formula functions or operators with examples by selecting the help icon ? in the upper-right corner. Use the search bar to search for specific functions. Expand a category, such as **Comparison**, and select a formula operator for a definition and example.

| Formula Editor                |                                                                                                    |
|-------------------------------|----------------------------------------------------------------------------------------------------|
| Formula name                  | ٥ ?                                                                                                    |
| 1         Enter formula above | Q Search × <ul> <li>Comparison</li> <li> =</li> <li></li> <li></li> <li>=</li> <li>!=</li> <li>Returns true if the first value is not equal to the second value.</li> <li>3 != 2 = true revenue != 1000000</li> </ul> |
|                               | Cancel Save                                                                                                    |

5. To change what your formula returns, use the **Advanced settings**. Select the settings icon in the upper-right corner. Depending on your formula, you may be able to change the following aspects:

- Data type: Determines the type of data that the formula generates. For example, use date for an add\_days formula.
- Measure or attribute: Determines if the output of the formula is a measure or an attribute. For example, choose attribute for a formula that generates age groups, and choose measure for a formula that generates profit.
- Aggregation: Determines the default aggregation of the formula output. For example, choose min to see minimum profit.

| fit              |                                                                                                    | 0 ?                                                                                                    |  |
|------------------|----------------------------------------------------------------------------------------------------|----------------------------------------------------------------------------------------------------|--|
| 1 Sales - Cost   | Data type                                                                                                   |                                                                                                    |  |
|                  | Boolean                                                                                                    | •                                                                                                    |  |
|                  | Determines the type of data that the formul<br>generates. For example, use date for an<br>add_days formula. |                                                                                                    |  |
|                  | Attribute                                                                                                   |                                                                                                    |  |
|                  | Attribute                                                                                                   | e output of the formula is a<br>ittribute. For example, choose<br>rmula that generates age group<br>asure for a formula that generat |  |
|                  | Measure asur                                                                                                |                                                                                                    |  |
|                  | Aggregation                                                                                                 |                                                                                                    |  |
|                  | Total                                                                                                    | •                                                                                                    |  |
|                  | Determines the defa<br>formula output. For<br>minimum profit.                                               | Determines the default aggregation of the<br>formula output. For example, choose min to se<br>minimum profit.                        |  |
| rrors in formula |                                                                                                    |                                                                                                    |  |

6. Select Save. Name your formula, if you did not already name it.

Related Articles